## **گروه آموزشهای آزاد و مجازی دانشگاه** راهنمای شروع به کار در سامانه آموزش مجازی

چگونه می توان وارد سامانه آموزش شد؟

بریا ورود به سامانه بر روی لینک زیر کلیک نمایید:

http://kubvianna.viannacloud.ir/

همچنین میتوانید از مسیر زیر وارد سامانه شوید:

ابتدا وارد سایت دانشگاه شوید. (KUb.ac.ir)

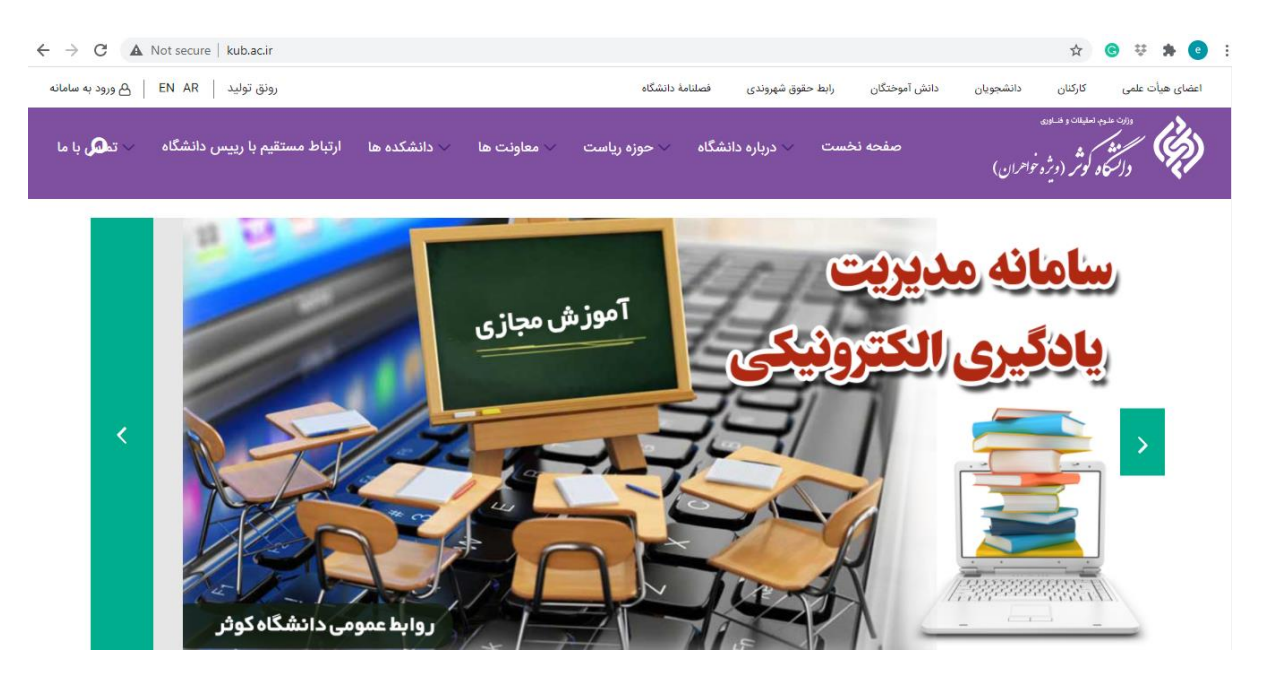

سپس در وسط صفحه بر روی گزینه "سامانه آموزش مجازی (ویژه دانشجویان)" کلیک کنید.

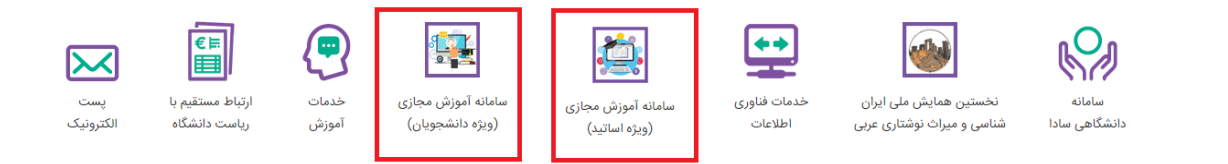

در صفحه جدید نام کاربری و کلمه عبور خود را وارد نمایید.

| 1-     | 2     | نام کاربری                           | پرتال یادگیری الکترونیکی <b>ویانا</b> |      |
|--------|-------|--------------------------------------|---------------------------------------|------|
| 1-2.2  | Ĥ     | رمز عبور                             |                                       |      |
| - I    | ≈ 64+ | 0=?                                  | - Ch                                  |      |
| 1.     |       | تصوير امنيتى                         | - Mil                                 | 1 10 |
| Asta - |       | ورود                                 | دانشگاه کوثر بجنورد                   |      |
|        |       | فراموشی رمز عبور                     |                                       |      |
| 1      |       | فارسى 🗸                              | 100                                   |      |
| TF / B | 201   | کترونیکی ویانا -تولید و توسعه : وستا | سامانه یادگیری اا                     | 111  |

چنانچه برای ورود به سامانه مشکل داشته باشیم چه باید کرد؟

پاسخ: ممکن است نام کاربری و یا کلمه عبور را اشتباه وارد کرده باشید و یا صفحه کلید گوشی تلفن و یا سیستم روی زبان فارسی باشد. بنابراین در ابتدا از صحت آنها و **انگلیسی بودن زبان صفحه کلید** اطمینان یابید. اما درصورتی که درستی اطلاعات وارد شده اطمینان دارید و نمیتوانید وارد سامانه شوید به بخش تماس با پشتیبان مراجعه و مشکل خود را بیان کنید. برای اینکار مراحل زیر را طی نمایید:

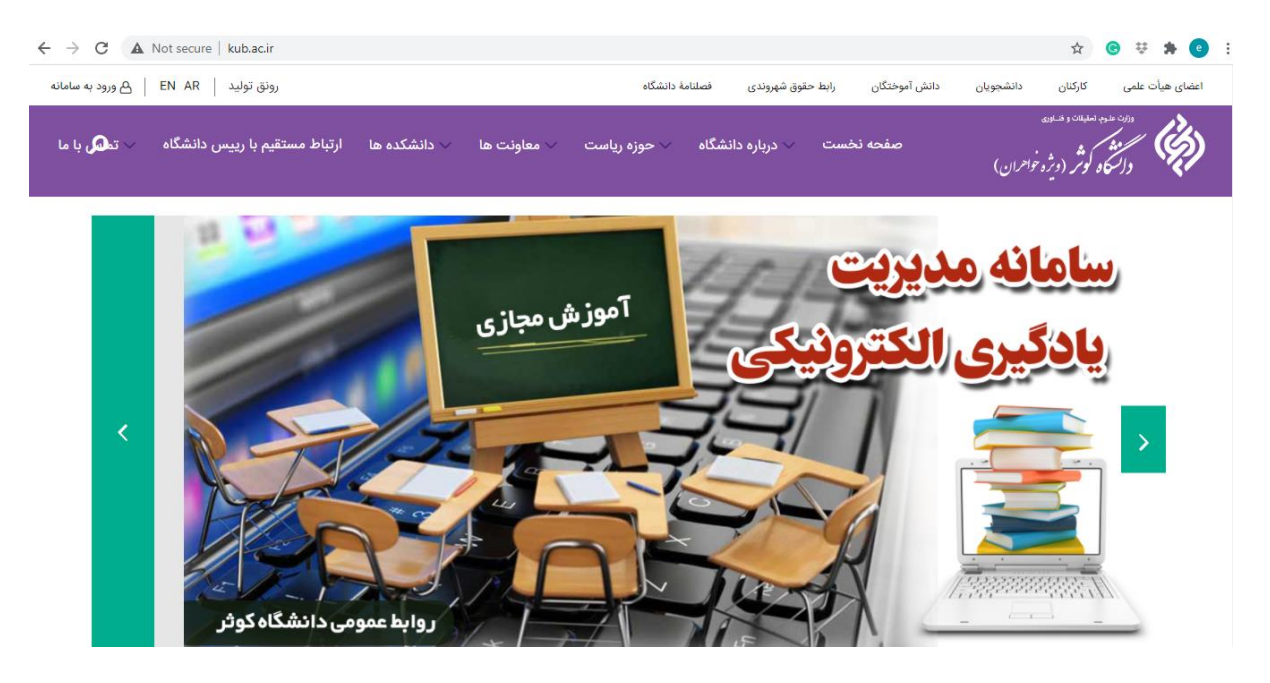

ابتدا وارد سایت دانشگاه شوید. (KUb.ac.ir)

## در بالا سمت چپ گزینه "ورود به سامانه" را انتخاب نمایید.

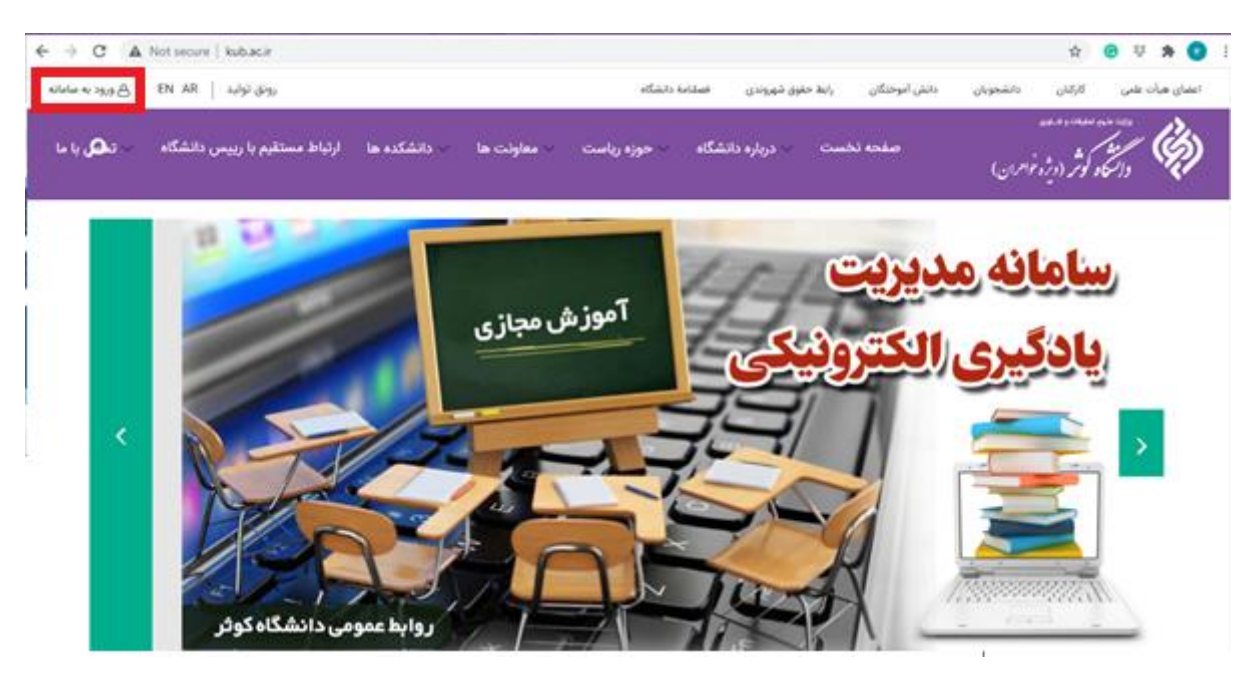

در پنجره باز شده گزینه "ارتباط با مسئولین" را انتخاب کنید.

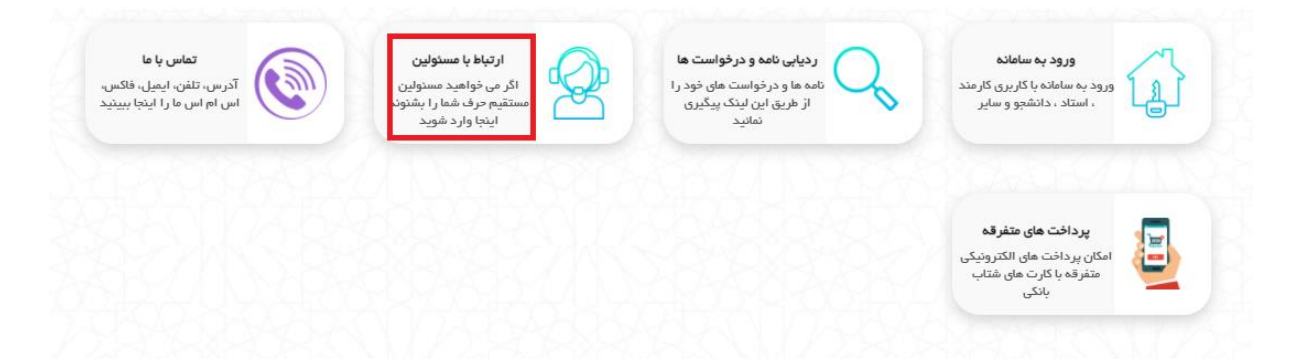

## برای اعلام مشکل وارد بخش مرتبط شوید.

ارتباط با مسئولين اعلام مشکلات سامانه آموزش مجازی ویژه دانشجویان جهت پاسخگویی اطلاعات تماس کس خود را وارد کنید) 📝 درخواست از حوزه ریاست اعلام مشکلات سامانه آموزش مجازی <mark>ویژه اساتید</mark> (جهت پاسخگویی اطلاعات تماس خود را وارد کنید)

در پنجره باز شده مشکل خود را در بخش "موضوع پیام" و شرح مختصری از آن را در "متن پیام" وارد نمایید. سپس شماره تماس خود را (به انگلیسی) در "شماره مویابل" وارد کنید.

|   | 38 و رمز عبور 42830610 میباشد | بيام : درخواست شما با كدرهگيري 9307 | ک مشخصات        |
|---|-------------------------------|-------------------------------------|-----------------|
| ~ |                               | مشکل ورود به سامانه آموزش مجازی     | موضوع پيام :    |
|   |                               |                                     | متن پیام :      |
|   |                               |                                     |                 |
|   |                               |                                     |                 |
|   |                               |                                     |                 |
|   | )i+                           |                                     |                 |
|   | ىلغن :                        | 0915                                | شـماره موبایل : |
|   |                               |                                     | ایمیل :         |
|   | ثبت                           |                                     |                 |

به منظور پیگیری وضعیت مشکل مطرح شده، حتما مشخصات پیام شامل کد رهگیری و رمز عبور که در بالای صفحه مشاهده می کنید را یادداشت نمایید.

|   |   | 389 و رمز عبور 42830610 میباشد | ه بيام : درخواست شما با كدرهگيري 307 | مشخصان          |
|---|---|--------------------------------|--------------------------------------|-----------------|
| • | • |                                | مشکل ورود به سامانه آموزش مجازي      | موضوع پيام :    |
|   |   |                                |                                      | متن پیام :      |
|   |   |                                |                                      |                 |
|   |   |                                |                                      |                 |
|   |   |                                |                                      |                 |
|   | < |                                |                                      |                 |
|   |   | تلغن :                         | 0915                                 | شـماره موبایل : |
|   |   |                                |                                      | ايميل :         |
|   |   | ثبت                            |                                      |                 |

در انتها گزینه "ثبت" را کلیک کنید.

|   | 3 و رمز عبور 37741615 میباشد | ييام : درخواست شما با كدرهگيري 89306 | مشخصات          |
|---|------------------------------|--------------------------------------|-----------------|
| ~ |                              | مشکل ورود به سامانه آموزش مجازی      | موضوع پيام :    |
|   |                              |                                      | متن پیام :      |
|   |                              |                                      |                 |
|   |                              |                                      |                 |
|   |                              |                                      |                 |
|   |                              |                                      |                 |
|   | تلفن :                       | <b>b</b> 915                         | شـماره موبایل : |
|   |                              |                                      | ایمیل :         |
|   | ثبت                          |                                      |                 |

آیا میتوان نام کاربری و رمز عبور را تغییر داد؟

پاسخ: بله

در گوشه بالای سمت چپ صفحه کاربری خود روی نام و نام خانوادگی خود کلیک کنید

| ← → C ▲ Not secure   kubvianna.viannacloud.ir/home/index/ |                                      |
|-----------------------------------------------------------|--------------------------------------|
| 🖂 🕢 👲 🛔 نام و نام خانوادگی - 😧                            |                                      |
|                                                           |                                      |
| آزمون ها                                                  |                                      |
| •                                                         | ۲ (9014) متعادمات (9014)<br>1400 - ۲ |
| <b>فعالیت تالارگفتگوها</b><br>اخرین تاپیکها و نقارات      | ردي ) عشخصه(2002)<br>۱400 - 1        |

سپس روی گزینه مشخصات کاربری بزنید.

| ← → C ▲ Not secure   kubvianna.viannacloud.ir/home/index/ |  |               |               |   |            |       |  |  |  |
|-----------------------------------------------------------|--|---------------|---------------|---|------------|-------|--|--|--|
| 0                                                         |  | مشخصات کاربری | 20            |   | <b>3</b> 🇘 | 0 🖂   |  |  |  |
|                                                           |  | آخرین نشست ها | Ι             | • |            | · · · |  |  |  |
| <u> </u>                                                  |  |               | درس های جاری  |   |            |       |  |  |  |
|                                                           |  |               | گواهینامهها   |   |            |       |  |  |  |
|                                                           |  |               | پيام ها       |   |            |       |  |  |  |
|                                                           |  |               | انبار محتوايى |   |            |       |  |  |  |
|                                                           |  |               | خروج          |   |            |       |  |  |  |
|                                                           |  |               |               |   |            |       |  |  |  |

در صفحه بعد، روی Tab تغییر رمز عبور کلیک کنید.

|                  |            | به مدینه، دست<br>کو کور (وژه جارمان) | , ¢               |
|------------------|------------|--------------------------------------|-------------------|
|                  |            | 🔒 ویرایش اطلاعات 🚍 تغییر رمز عبور    | æ                 |
|                  |            | کس پروفایل                           | 2<br>2            |
| Salatia at       | اپود نصویر |                                      | ¢                 |
| نام خانوادیی<br> | الم الم    | م و نام خانوادگی                     | ەن <sup>ي</sup> ە |
| موباین           | ادرس ایمیل | رس ایمیل و موبایل                    | آد                |
|                  | نام کاربری | م کاربری                             | الله              |
|                  |            | ذخيره                                |                   |

اکنون باید وارد صفحه زیر شده باشید:

|                |               | 🚍 تغيير رمز عبور |                |
|----------------|---------------|------------------|----------------|
|                | رمز عبور قبلی |                  | رمز عبور قبلی  |
| تکرار رمز عبور | رمز عبور      |                  | تغيير رمز عبور |
|                |               |                  | ذخيره          |
|                |               |                  |                |

در این صفحه پس از درج رمز عبور قبلی، رمز جدید را وارد و آن را مجددا تکرار کنید.

| <b>O</b> <sup>1</sup> <b>O</b> <sup>1</sup> <b>O<sup>1</sup> <b>O</b><sup>1</sup> <b>O<sup>1</sup> <b>O</b><sup>1</sup> <b>O<sup>1</sup> <b>O<sup>1</sup> <b>O</b><sup>1</sup> <b>O<sup>1</sup> <b>O</b><sup>1</sup> <b>O<sup>1</sup> <b>O</b><sup>1</sup> <b>O<sup>1</sup> <b>O</b><sup>1</sup> <b>O<sup>1</sup> <b>O<sup>1</sup> <b>O<sup>1</sup> <b>O</b><sup>1</sup> <b>O<sup>1</sup> <b>O</b><sup>1</sup> <b>O<sup>1</sup> <b>O</b></b></b></b></b></b></b></b></b></b></b></b></b></b></b></b></b></b></b></b></b></b></b></b></b></b></b></b></b></b></b></b></b></b></b></b></b></b></b></b></b></b></b></b></b></b></b></b></b></b></b></b></b></b></b></b></b> |               |                  |
|----------------------------------------------------------------------------------------------------|---------------|------------------|
| 🔒 ویرایش اطلاعات 🚍 تغییر رمز عبور                                                                                                    |               |                  |
| رمز عبور قبلی                                                                                                    | رمز عبور قبلی |                  |
| تغيير رمز عبور                                                                                                    | رمز عبور      | تکرار رمز عبور 🍟 |
| ذخيره                                                                                                    |               |                  |
|                                                                                                    |               |                  |

برای خروج از سیستم چه باید کرد؟ پاسخ:

کافیست بر روی نام و نام خانوادگی خود در بالای سمت چپ صفحه کلیک کرده و با گزینه"خروج" از صفحه کاربری خود خارج شوید.

| $\leftrightarrow$ $\rightarrow$ | C A Not secure | kubvianna.viani | nacloud.ir/home/index/ |
|---------------------------------|----------------|-----------------|------------------------|
| Ø                               | مشخصات کاربری  | 105 🛆           | 0 🖂                    |
|                                 | آخرین نشست ها  |                 | •-                     |
|                                 | درس های جاری   |                 |                        |
|                                 | گواهینامهها    |                 |                        |
|                                 | پیام ها        |                 |                        |
|                                 | انبار محتوايى  |                 |                        |
|                                 | خروج           |                 |                        |
|                                 |                | ·               |                        |